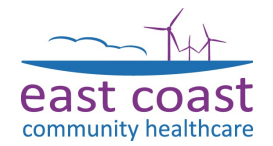

### 1. Accessing eReferral Template

The eReferral template has been developed to provide an easy to use standard to send patient referrals and advice & guidance requests electronically to services throughout East Coast Community Healthcare.

1. With a patient record retrieved, click the ECCH Community Services eReferral template icon in the top toolbar.

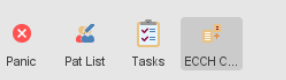

2. The template is displayed defaulting to its initial portal page.

| 7 ECCH Community S                                                                                | Services E-referral Template                                                                                                    |                                                                                                    | ×                                    |
|---------------------------------------------------------------------------------------------------|----------------------------------------------------------------------------------------------------|----------------------------------------------------------------------------------------------------|--------------------------------------|
| e-Referral Primary Ca                                                                             | are Home   Phlebotomy   Podiatry   MSK Services                                                                                                    | $\mid$ Housebound Flu Vaccinations $\mid$ Diabetes Service $\mid$ Heart Failure $\Big \}_4$                                                                        | •                                    |
| east coast<br>community healthcare                                                                | ECCH Commu<br>Referral                                                                                                    | Inity Services<br>Template                                                                                                    | i<br>r                               |
| Please click on the                                                                               | : links below to take you to the ECCH Community :                                                                                                    | Service you wish to refer this patient to:                                                                                                    |                                      |
|                                                                                                   | Nursing Services - Primary Care Home                                                                                                    | Podiatry                                                                                                    |                                      |
|                                                                                                   | Occupational Therapy - Primary Care Home                                                                                                    | Podiatry - MSK                                                                                                    |                                      |
|                                                                                                   | Phlebotomy                                                                                                    | Physiotherapy - MSK                                                                                                    |                                      |
|                                                                                                   | Tissue Viability                                                                                                    | Physiotherapy - Primary Care Home                                                                                                    |                                      |
|                                                                                                   | Housebound Flu Vaccinal                                                                                                    | ion Referral                                                                                                    |                                      |
| ECCH SERVICES FOR                                                                                 | R E-SPECIALIST ADVICE AND GUIDANCE                                                                                                    |                                                                                                    |                                      |
| Diabetes Service                                                                                  | Heart Failure Tissue Viability                                                                                                    | Podiatry                                                                                                    |                                      |
| Please select the app<br>box displayed on the<br>If the patient declines<br>NHS.net email functio | vropriate referral service at the top of the corresp<br>services page before completing the e-Referral q<br>: consent to sharing of their record to enable an E<br>n from within SystmOne to ECCH.access@nhs.n | onding tab and remember to state the reason for the referral in the tex<br>uick action.<br>.referral to be sent then please send the request through via the<br>st | a                                    |
|                                                                                                   |                                                                                                    |                                                                                                    | Show recordings from other templates |
|                                                                                                   | Event Details Information                                                                                                    | Print Suspend Ok Cancel Show Incomplete Fi                                                                                                    | Ids                                  |

 The top half relates to Referral to services across East Coast Community Healthcare where the bottom half relates to requests for Specialist Advice & Guidance. The list of services that you can access will continue to develop throughout the restart programme.

NOTE: Once you have processed your eReferral/eSpecialist Advice & Guidance you must click OK to the template and save the patient record.

#### 2. eReferral

eReferral has quickly become the SystmOne standard in place of traditional paper referrals. ECCA will process the receiving of eReferrals and then forward on to the relevant clinical triage team. For the purpose of this guide a referral to the Podiatry service will be used as an example:

1 With the template loaded, click the link for 'Podiatry'.

| coast<br>ty healthcare | Referral                                      | Template                                     | community he |
|------------------------|-----------------------------------------------|----------------------------------------------|--------------|
| se click on the        | links below to take you to the ECCH Community | r Service you wish to refer this patient to: |              |
| -e-Referral            | Nursing Services - Primary Care Home          | Podiatry                                     |              |
|                        | Occupational Therapy - Primary Care Home      | Podiatry - MSK                               |              |
|                        | Phiebotomy                                    | Physiotherapy - MSK                          |              |
|                        |                                               | Physiotherapy - Primary Care Home            |              |
|                        | Tissue Viability                              |                                              |              |

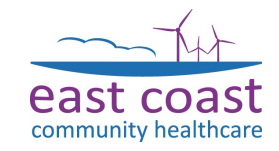

¥ Advanced

### SystmOne eReferral Template User Guide

2 Once you have checked the service information and are happy to proceed pleas tick the 'Referral to community-based podiatry service' tick box.

```
* ECCH Community Services E-referral Template
```

3

4

5

e-Referral | Primary Care Home | Phlebotomy | Podiatry | MSK Services | Housebound Flu Vaccinations | Diabetes Service | Heart Failure ... 🖓

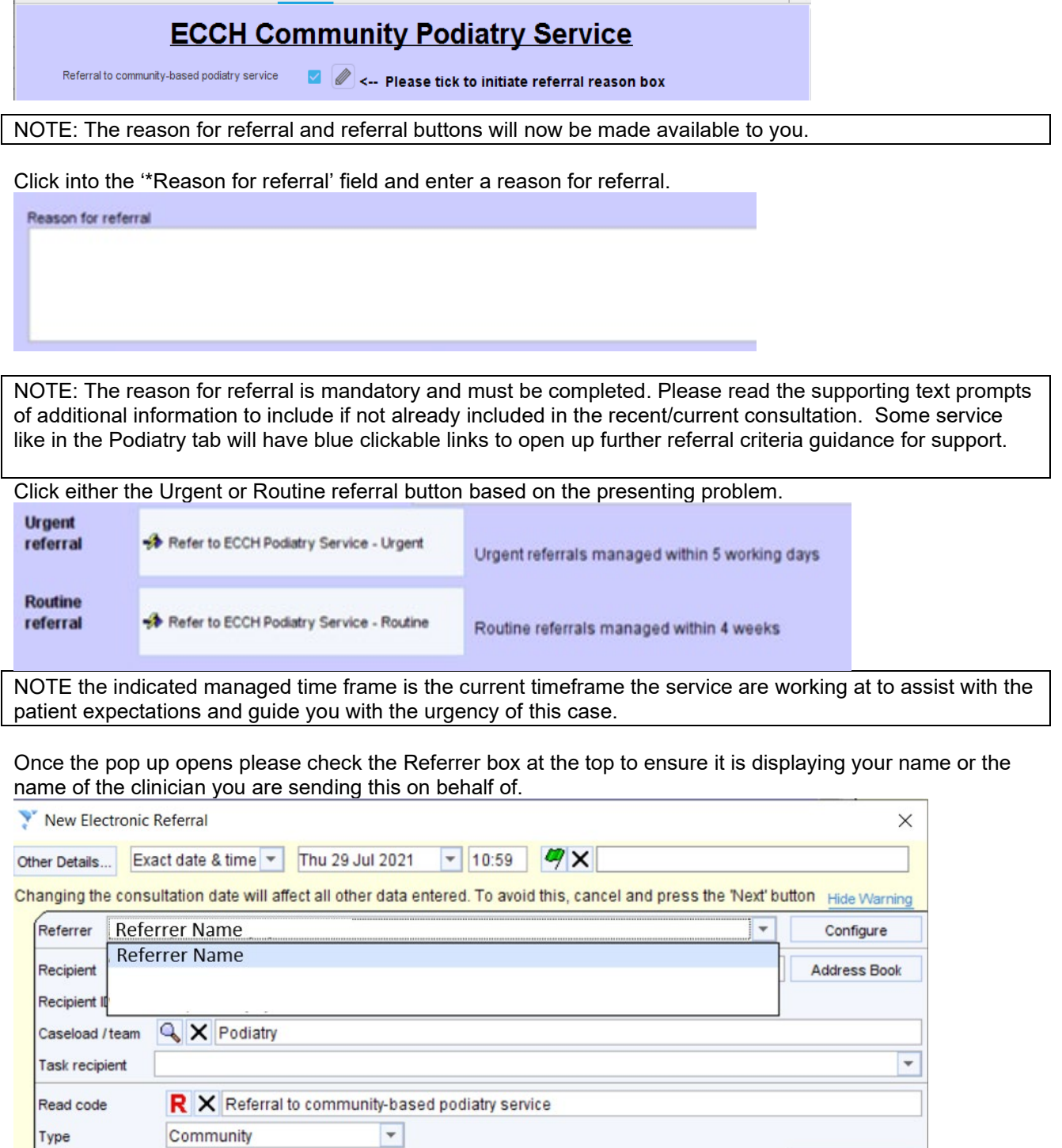

- 6 There is no need to include a referral summary in this pop up as you have already included this on the main e-Referral template.
- 7 SystmOne requires you to enter a narrative at the bottom of the pop up. Click on the 'Preset' icon:

Re-referral

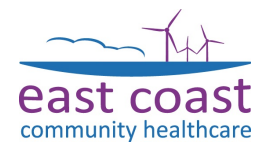

| Urgency<br>Referral summary | Podiatry Orgent | ¥         |          |         |
|-----------------------------|-----------------|-----------|----------|---------|
| B Z U                       | x 🖻 🛍 그 오 💖 🕸   | SansSerif | ▼ 12 ▼ ▼ | Presets |

You will either be able to select the appropriate message from the list or using the '+' icon type in your own that you can then use as standard for any future referrals.

The image below shows an example of the suggested text:

| * |                                                                                                    |   | ~  |
|---|----------------------------------------------------------------------------------------------------|---|----|
|   | Please see the reason for referral within the tabbed journal that<br>has been populated in the ECCH Community services e-referral<br>template                                   | ^ | 1  |
|   | Please see the clinical query for this e-Consult within the tabbed<br>journal that has been populated in the ECCH Community<br>services e-Specialist Advice & Guidance template |   | -  |
|   |                                                                                                    |   | (+ |
|   |                                                                                                    |   | >  |
|   |                                                                                                    |   |    |
|   |                                                                                                    |   |    |
|   |                                                                                                    |   |    |
|   |                                                                                                    |   |    |
|   |                                                                                                    | ~ |    |
|   | TARA BR                                                                                                    |   |    |

Press select once the correct text is highlighted.

- 8 Click OK.
- 9 Click OK to the information prompt.

| 🝸 Informa | tion                                                                                | $\times$ |
|-----------|-------------------------------------------------------------------------------------|----------|
| đ         | The Task for this referral will be sent to the recipient when the patient is saved. |          |
|           | Show Message Next Time?                                                             |          |
|           | Qk                                                                                  |          |

10 Click OK to the main template and save the patient record.

### 3. eSpecialist Advice & Guidance

eSpecialist Advice & Guidance functionality within SystmOne gives clinicians and services the ability to request Advice and Guidance from specialist services (i.e Diabetes, Heart Failure, Podiatry etc) relating to the enhancement of patient care.

This is accessible through the same template icon on the toolbar as eReferral:

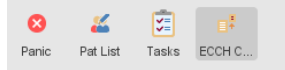

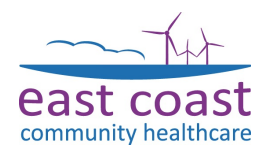

1. With the template loaded, click the link in the bottom half of the template for the service you require guidance from:

| ECCH SERVICES FOR E-S                                                                                                    | SPECIALIST ADVICE A                                                                                       | ND GUIDANCE                                                                                                   |                                                                                 |                           |                                       |
|----------------------------------------------------------------------------------------------------|----------------------------------------------------------------------------------------------------|----------------------------------------------------------------------------------------------------|---------------------------------------------------------------------------------|---------------------------|---------------------------------------|
| Diabetes Service                                                                                                    | Heart Failure                                                                                             | Tissue Viability                                                                                              | Podiatry                                                                        |                           |                                       |
| Please select the appropr<br>box displayed on the serv                                                                                                    | riate referral service<br>ices page before con                                                            | at the top of the correspo<br>npleting the e-Referral qu                                                      | nding tab and remem<br>ick action.                                              | ber to state th           | e reason for the referral in the text |
| NHS.net email function fro                                                                                                    | om within SystmOne                                                                                        | to ECCH.access@nhs.net                                                                                        | ererrar to be sent the                                                          | n piease senu             | the request thiough via the           |
| 2 After reading                                                                                                    | a the supporting                                                                                          | n text. Enter your (                                                                                          | linical question                                                                | 1                         |                                       |
| ECCH Community Services E-refer                                                                                                    | ral Template                                                                                              | g text, Enter your c                                                                                          |                                                                                 |                           | X                                     |
| e-Referral Primary Care Home Ph                                                                                                    | lebotomy   Podiatry   MSK S                                                                               | envices Housebound Flu Vaccina                                                                                | tions Diabetes Service He                                                       | art Failure               | Clinical question                     |
| erteienar   rinnary care rione   ri                                                                                                    |                                                                                                    |                                                                                                    |                                                                                 | arti anuro / ∢ ▶          | Date 🗸 Selection                      |
| This template is designed to help of patients in certain clinical circums Please DO NOT use this service for Please complete your clinical quer the sending of the e-MDT. | SPs to use e-MDT (e-Consult<br>tances.<br>r patients who are acutely ill<br>y in the text box below and t | s) as a way to gain a specialist op<br>I or require urgent outpatient/com<br>then click the ECCH Community Di | nion about the management<br>nunity treatment.<br>abetes quick action button to | of specific<br>o complete | No previous values                    |
| For use by NHS Norfolk and Waver                                                                                                    | ney                                                                                                    | For use internally by EC                                                                                      | CH staff                                                                        |                           |                                       |
| Se-MDT to ECCH Community Diabetes                                                                                                    | Service                                                                                                   | e-Consult to ECCH Com                                                                                         | nunity Diabetes Service                                                         |                           |                                       |
| The Diabetes specialist clinical set the query requested.                                                                                                    | rvice will respond to notify y                                                                            | ou with a task when the journal ha                                                                            | s been updated to provide gu                                                    | uidance on                |                                       |
| If the patient requires further asse<br>referrer notified accordingly.                                                                                                    | ssment and intervention by                                                                                | the specialist team their care will                                                                           | be taken on appropriately an                                                    | d the                     |                                       |
|                                                                                                    |                                                                                                    |                                                                                                    |                                                                                 |                           | Show recordings from other templates  |
|                                                                                                    |                                                                                                    |                                                                                                    |                                                                                 |                           | Show empty recordings                 |
| 3 Click the 'e-                                                                                                    | Event Details Inf                                                                                         | Print Suspend                                                                                                 | <u>O</u> k <u>C</u> ancel St                                                    | now Incomplete Fields     |                                       |

- Click the 'e-Consult to ECCH service button Please note for Primary Care clinicians select the option under NHS Norfolk and Waveney, for internal ECCH requests please use the button under the internal ECCH staff.
- 4. Once the pop up opens please check the Referrer box at the top to ensure it is displaying your name or the name of the clinician you are sending this on behalf of.

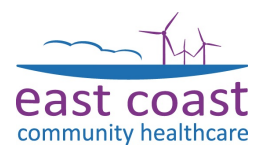

| Y New Elec    | tronic Referral                                                                 | ×                                        |
|---------------|---------------------------------------------------------------------------------|------------------------------------------|
| Other Details | . Exact date & time 💌 Thu 29 Jul 2021 💌 10:59 🥙 🗙                               |                                          |
| Changing the  | e consultation date will affect all other data entered. To avoid this, cancel a | and press the 'Next' button Hide Warning |
| Referrer      | Referrer Name                                                                   | ▼ Configure                              |
| Recipient     | Referrer Name                                                                   | Address Book                             |
| Caseload /    | team 🔍 🗙 Podiatry                                                               |                                          |
| Task recipi   | ent                                                                             | <b>*</b>                                 |
| Read code     | R X Referral to community-based podiatry service                                |                                          |
| Туре          | Community                                                                       |                                          |
|               | Re-referral                                                                     | ₹ Advanced                               |

5. Enter a referral narrative by selecting the 'Presets' button.

| Presets |
|---------|
|         |

You will either be able to select the appropriate message from the list or using the '+' icon type in your own that you can then use as standard for any future referrals.

#### The image below shows an example of the suggested text:

|                           | 0                                                                                                  |                                              | 00                                  | _ |        |
|---------------------------|----------------------------------------------------------------------------------------------------|----------------------------------------------|-------------------------------------|---|--------|
| 2 Pleas<br>journ<br>servi | e see the clinical query for thi<br>al that has been populated in<br>ces e-Specialist Advice & Gui | s e-Consult w<br>the ECCH Co<br>dance templa | rithin the tabber<br>ommunity<br>te | t | ↓<br>± |
|                           |                                                                                                    |                                              |                                     | ( | +      |
|                           |                                                                                                    |                                              |                                     |   | ×      |
|                           |                                                                                                    |                                              |                                     |   |        |
|                           |                                                                                                    |                                              |                                     |   |        |
|                           |                                                                                                    |                                              |                                     |   |        |
| 2 Presets                 |                                                                                                    |                                              |                                     | ~ |        |
|                           | Copy From Another User                                                                             | Select                                       | Cancel                              |   |        |

6. If you require a document to support your request, click 'Add New Letter'.

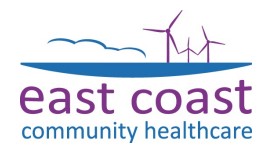

|                         |                          |                                     |                   |                                     |                          | Hami<br>Home                | lton HOuse, Battery<br>e (preferred): 01502 | Green Road, Lov<br>448448 Test Pa | westoft N<br>atient, E( | NR32 1DE<br>CCH Test Uni |
|-------------------------|--------------------------|-------------------------------------|-------------------|-------------------------------------|--------------------------|-----------------------------|---------------------------------------------|-----------------------------------|-------------------------|--------------------------|
| ther Details            | Exact date               | & time 👻 Wed 2<br>Changing the cons | 28 Jul 2021 🔹     | 14:00 📃 🗙                           | ered. To avoid this,     | cancel and pres             | s the 'Next' button                         | lide Warning                      |                         |                          |
|                         | LL Nichola               | 7 Select Letters                    |                   |                                     |                          |                             |                                             | ×                                 | •                       | Configuro                |
| and ANDE                | LL, MICHOIA              | 🗂 🚺 🗾 Ent                           | er text to search |                                     |                          |                             | Search                                      | Clear                             |                         | connigure                |
| ipient<br>:eload / team |                          | Date ❤<br>19 Jul 2021 11:10         | Type<br>A&E       | Date Finalised<br>19 Jul 2021 11:24 | Sender<br>ECCH Test Unit | Recipient<br>Mr Matt Ecch-T | Information<br>es Letter Template:          | Salt Test                         |                         |                          |
| d code                  |                          |                                     |                   |                                     |                          |                             |                                             |                                   |                         | ¥ Advanced               |
| II                      | ¥ <b>F</b>               | 1 Row                               |                   |                                     |                          |                             |                                             |                                   |                         | Presets                  |
|                         |                          |                                     |                   | <u>o</u> k                          | Cancel                   |                             |                                             |                                   |                         |                          |
| dd Letter Ad            | cuments<br>Id New Letter | Remove                              |                   |                                     |                          |                             |                                             |                                   |                         |                          |
| ite 🗸                   | Informa                  | tion                                |                   |                                     |                          |                             |                                             |                                   |                         |                          |
|                         |                          |                                     |                   | No le                               | tters added              |                             |                                             |                                   |                         |                          |
| 7                       | Select                   | a letter fr                         | rom withi         | n the patier                        | nt record.               |                             |                                             |                                   |                         |                          |
| 1.                      |                          |                                     |                   |                                     |                          |                             |                                             |                                   |                         |                          |

the top left to commit to oatient record.

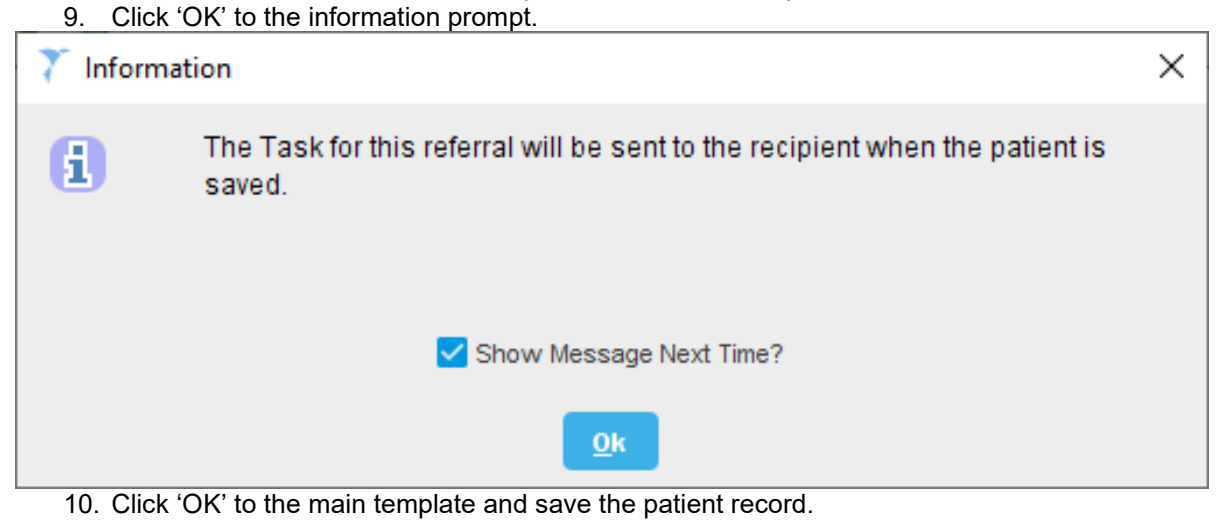